## Für Donnerstag 11/05/2015 : Veröffentlicht euren Werbespot !

- 1. Öffnet: <u>https://www.youtube.com/</u> (wenn möglich eher mit Google CHROME)
- 2. Klickt auf « se connecter »

| ← → C n a https://www  | /youtube.com         | * ፍ 🤇             | 3 ₩   |
|------------------------|----------------------|-------------------|-------|
|                        |                      |                   | _     |
| You Tube 🕅 =-          |                      | Q Mettre en ligne | exion |
| ↑ Vidéos à regarder    | Vidéos à regarder Mu | lusique           |       |
| LE MEILLEUR DE YOUTUBE |                      |                   |       |
| Populaire sur YouTube  |                      |                   |       |
| Musique                |                      |                   |       |
| Y Sport                |                      |                   |       |

3. Gebt den folgenden Benutzernamen ein : <u>frausebillaud@gmail.com</u>, klickt dann auf "suivant"

|                             | frausebillaud@gmail.com                 |
|-----------------------------|-----------------------------------------|
|                             | Suivant                                 |
|                             | Besoin d'aide ?                         |
| 4. Schreibt das Passwort: d | drulingen , klickt dann auf "connexion" |
|                             | Frau Sebillaud                          |
|                             | frausebillaud@gmail.com                 |
|                             | ••••••                                  |
|                             |                                         |

n.b. : Si on vous demande de sécuriser ce compte, cliquez en bas sur : non merci

## 5. In YouTube, klickt auf : mettre en ligne

| You Tube 🕫 🚍 -      | Q                                         | Mettre en ligne | Û |  |
|---------------------|-------------------------------------------|-----------------|---|--|
| ↑ Vidéos à regarder | Vidéos à regarder Mes abonnements Musique |                 |   |  |
| 🕒 Ma chaîne         |                                           |                 |   |  |

6. Wählt den Modus « non répertorié » in der Liste:

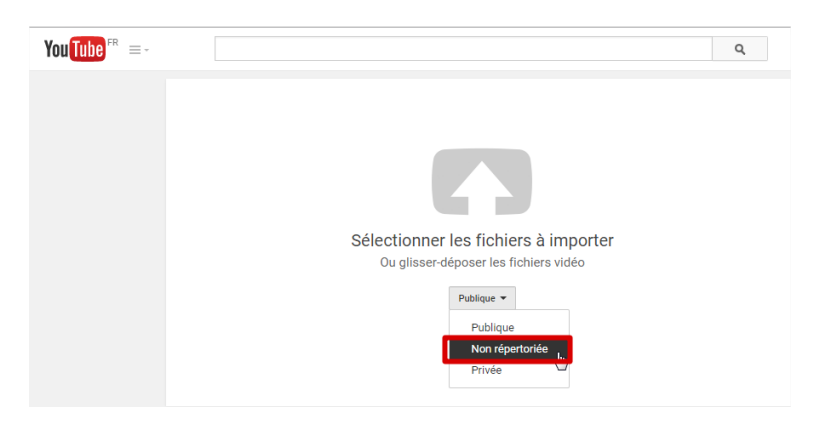

7. Klickt auf die große rote Pfeiltaste und sucht euer Video auf eurem Computer oder USB-Stick

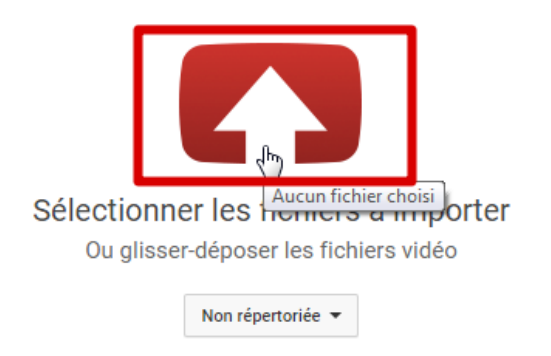

- 8. Öffnet eure Videodatei (Werbungsvideo der Erfindung)
- 9. Fügt einen Titel hinzu : « (H)eurêka eTwinning Projekt unsere Erfindung : nom de votre invention »

Fügt eine Beschreibung hinzu : projet eTwinning (H)eurêka - Collège des Racines & des Ailes (Académie de Strasbourg – France) et burak bora anadolu lisesi (Istanbul, Kartal, Turquie), nom des 4 élèves du groupe

|                                                                                                    | IMPORTATION : 93 % Enregistrer les modifie                                                                                                    | cations             |
|----------------------------------------------------------------------------------------------------|----------------------------------------------------------------------------------------------------|---------------------|
| <u>ه</u>                                                                                                    | Veuillez garder cette page ouverte pendant la mise en ligne de votre vidéo. Toutes les modifications enreg                                                                                | ont été<br>istrées. |
|                                                                                                    | Informations générales Paramètres avancés                                                                                                    |                     |
| État de la mise en ligne :                                                                                                    | (H)eurêka – eTwinning Projekt – unsere Erfindung : nom de votre invei                                                                                                    | •                   |
| Mise en ligne de votre video en<br>cours<br>Votre vidéo sera diffusée en direct<br>sur : http://youtu.be/DbtSgka6pR0                                                             | projet eTwinning (H)eurêka - Collège des Racines & des Ailes<br>(Académie de Strasbourg – France) et burak bora anadolu lisesi<br>(Istanbul, Kartal, Turquie), nom des 4 élèves du groupe |                     |
| Qualité vidéo/audio :                                                                                                    |                                                                                                    |                     |
| Vos vidéos seront traitées<br>plus rapidement si vous les<br>encodez dans un format de<br>fichier adapté au streaming.<br>Pour en savoir plus,<br>consultez notre centre d'aide. | Tags (Albert Einstein, cochon volant ou dessins animés, par exemple)                                                                                                    |                     |
|                                                                                                    | Tags suggérés : + Invention (Literature Subject)                                                                                                    |                     |

#### **10.** Lässt das Fenster offen, bis das Video hochgeladen ist !

Laissez la fenêtre ouverte jusqu'à la fin de l'importation et du traitement de la vidéo !

# 11. Kopiert den Link zur Videoseite :

|                                                                                                    | IMPORTATION : 58 %                                                                                                    |                                 | 4 minutes restantes 🗙 OK |   |
|----------------------------------------------------------------------------------------------------|----------------------------------------------------------------------------------------------------|---------------------------------|--------------------------|---|
| 0                                                                                                    | La mise en ligne de votre vidéo est en cou<br>jusqu'à ce que cette action soit terminée. Informations générales Paramètres avan                                                                                                    | urs. Veuillez garder cette pa   | ge ouverte               |   |
| État de la mise en ligne :<br>Mise en ligne de votre vidéo er<br>cours                                                                                                    | Mon film2                                                                                                    |                                 | Non répertoriée          | • |
| Votre vidéo sera diffusée en di<br>sur : http://youtu.be/DbtSgkaf                                                                                                    | Description                                                                                                    |                                 | + Ajouter à une playlist |   |
| Qualité vidéo/audio :<br>Vos vidéos seront traité<br>plus rapidement si vous<br>encodez dans un forma<br>fichier adapté au strear<br>Pour en savoir plus,<br>consultez notre centre | Ouvrir le lien dans un nouvel onglet<br>Ouvrir le lien dans une nouvelle fenêtre<br>Ouvrir le lien dans une fenêtre en navigation privée<br>Enregistrer le lien sous<br>Copier ladresse du lien<br>Mafficher le fichier dans un nouvel onglet<br>Afficher le Pearltrees | ar exemple)<br>les qui s'affich | eront                    |   |
|                                                                                                    | Inspecter l'élément C                                                                                                    | trl+Maj+I                       |                          |   |

# 12. Klickt auf OK

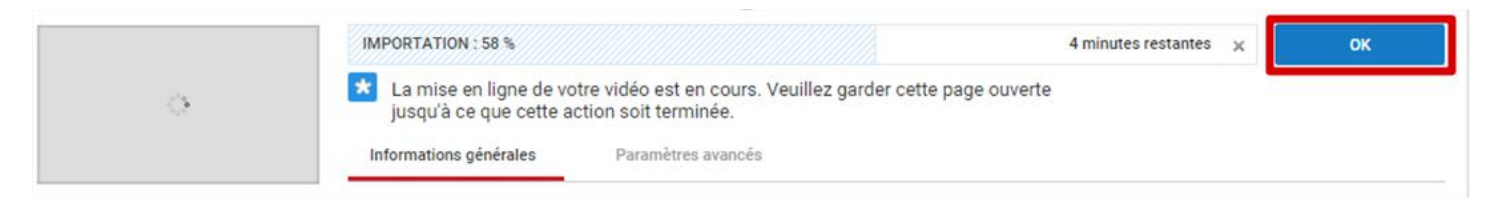

- 13. Öffnet <u>http://twinspace.etwinning.net/</u> und meldet euch an.
- 14. Öffnet die Hauptseite « Inventors Teams / Erfinder Teams » :

http://twinspace.etwinning.net/4438/pages/page/25308

15. Klickt auf « Seite bearbeiten »

| Startseite » Seiten » Inventors Teams                                                     | - Erfinder-Teams                                                                       | EINSTELLUNGEN 🖸                              |
|-------------------------------------------------------------------------------------------|----------------------------------------------------------------------------------------|----------------------------------------------|
| (h)eurêka                                                                                 |                                                                                        | Herzlich willkommen<br>Christelle Sebillaud! |
| Seiten <sup>1</sup>                                                                       | Inventors Teams - Erfinder-Teams                                                       | Seite bearbeiten                             |
| Introduce yourself / sich                                                                 | Inventions of the inventor-teams                                                       |                                              |
| kennenlernen<br>modern advances (moderne                                                  | Erfindungen von den Erfinder-Teams                                                     |                                              |
| Fortschritte                                                                              |                                                                                        |                                              |
| Erfinder sein - to be an inventor<br>inventions & inventors /<br>Erfindungen und Erfinder | Team: <u>die Aufgeklärten</u> - ERFINDUNG / INVENTION:<br>Präsentation / presentation: |                                              |

16. In der Zeile von eurer Gruppe, markiert den Text « Werbung/advertising » :

| Seiten                                                                                                    | Inventors Teams - Erfinder-Teams Speichern                                                                                                    |   |
|----------------------------------------------------------------------------------------------------|----------------------------------------------------------------------------------------------------|---|
| Project<br>Introduce yourself / sich<br>kennenlernen                                                                                             | • WER KANN DIESE SEITE SEHEN? • WER KANN DIESE SEITE BEARBEITEN? • ÜBERARBEITUNGEN                                                                                                    |   |
| <u>modern advances/moderne</u><br><u>Fortschritte</u><br><u>Erfinder sein - to be an inventor</u><br><u>inventions &amp; inventors /</u>         | B   I   I | 0 |
| Erfindungen und Erfinder<br>Inventors Teams – Erfinder-Teams                                                                                     | Inventions of the inventor-teams                                                                                                    | Â |
| <u>IEAM-BILDUNG/BUILDING</u><br><u>Team: die Aufgeklärten</u><br><u>Team: die Originale</u><br><u>Team: die neue Generation</u><br>Team: Warrior | Erfindungen von den Erfinder-Teams                                                                                                    |   |
| Team: Zwei-Länder-Team<br>Team: die Abenteurer<br>Team: das verrückte Team                                                                       | Team: <u>die Aufgeklärten</u> - ERFINDUNG / INVENTION:<br>Präsentation / presentation:                                                                                                    |   |
| Team: die Erfinder<br>Team: The Thinkers<br>Team: die Lehrlinge<br>Team: Erse Thinking                                                           | Werbung / advertising                                                                                                    |   |
| Toom, die Weltveränderer                                                                                                    | Team: die Originale - ERFINDUNG/ INVENTION :                                                                                                    |   |

## 17. Fügt den Link zu eurer Videoseite hinzu :

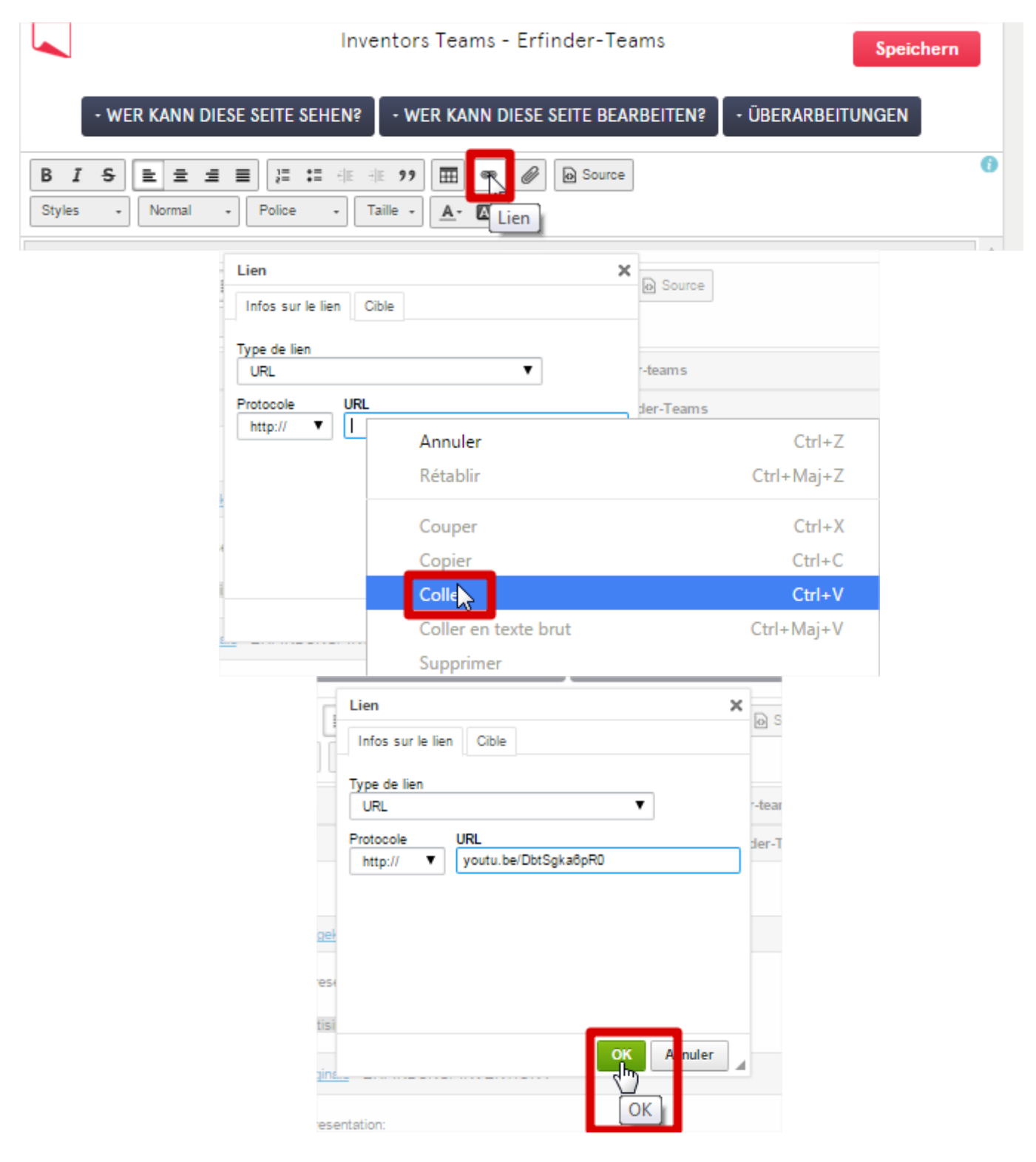

# 18. Speichert eure Änderungen :

|               | Inventors Teams - Erfinder-Teams                                                                                                    |          |
|---------------|----------------------------------------------------------------------------------------------------|----------|
|               | • WER KANN DIESE SEITE SEHEN? • WER KANN DIESE SEITE BEARBEITEN? • ÜBERARBEITUNGEN                                                                                                    |          |
| B I<br>Styles | Image: Second second second | 0        |
|               | Inventions of the inventor-teams                                                                                                    | <b>^</b> |
|               | Erfindungen von den Erfinder-Teams                                                                                                    |          |